## **PRIMEROS PASOS EN** PAYPAL

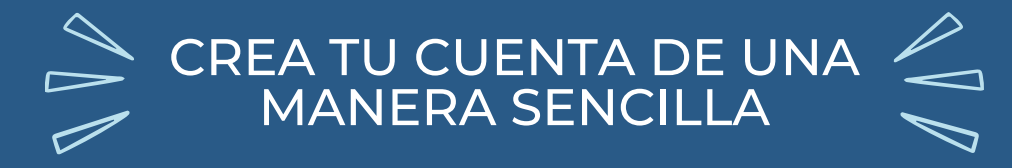

Aprende más en fegaus.canalsenior.es

## ¿QUÉ ES PAYPAL?

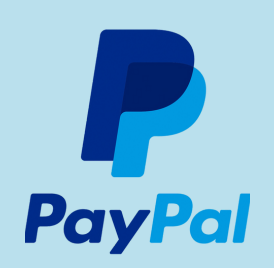

PayPal es una plataforma de pago seguro a través de Internet, que tiene dos ventajas principales

#### 1) EL VENDEDOR FINAL NO TIENE QUE ACCEDER A LOS DATOS DE PAGO DEL **USUARIO**

Con PayPal, los compradores pueden realizar compras en línea con confianza, sabiendo que su información personal y financiera está protegida en todo momento

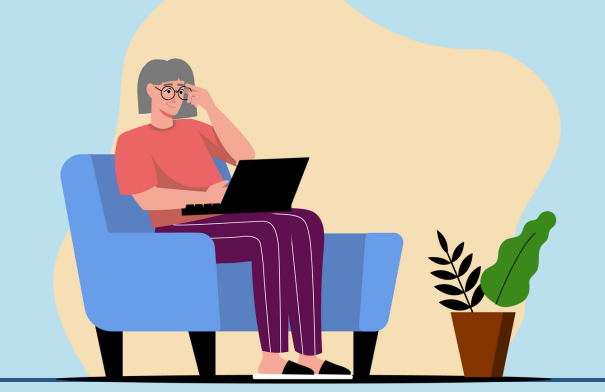

# 2) RESOLUCIÓN DE DISPUTAS A FAVOR DEL USUARIO

En caso de disputa directa no resuelta entre el cliente y el vendedor, PayPal gestiona la reclamación y suele resolver a favor del usuario.

## **CREA TU CUENTA PERSONAL**

Para empezar a utilizar PayPal para tus compras online, sigue estos pasos:

1) ACCEDE A PAYPAL Y PULSA EN "CREAR CUENTA"

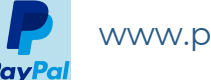

www.paypal.com

2) SELECCIONA "CUENTA PERSONAL" Y PULSA CONTINUAR

3) ESCRIBE TU NÚMERO DE TELÉFONO Y CONFÍRMALO CON UN SMS

4) RELLENA TUS DATOS PERSONALES Y CREA UNA CONTRASEÑA SEGURA

5) ACEPTA LOS TÉRMINOS Y CONDICIONES

6) ¡LISTO! ACABAS DE CREAR TU CUENTA DE PAYPAL

A partir de ahora, cada vez que inicies sesión, por seguridad, te pedirá verificación por SMS

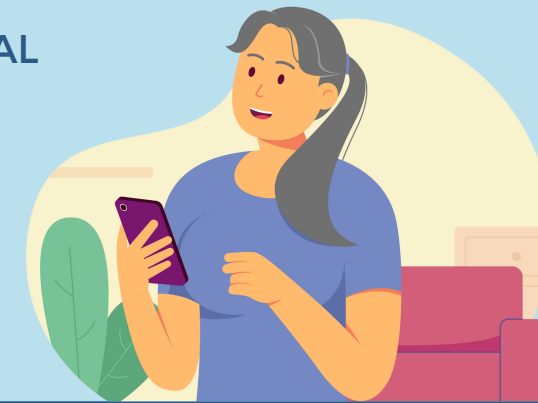

## **AÑADE TUS TARJETAS**

#### 1) EN LA PESTAÑA PANEL, HAZ CLIC EN "VINCULAR TARJETA BANCARIA"

#### 2) AÑADE LA INFORMACIÓN DE TU TARJETA

N° Tarjeta, CVV, fecha de caducidad...

#### **3) YA TIENES ACTIVADA LA TARJETA**

A partir de ahora, en tus compras online, selecciona la opción pagar con PayPal para disfrutar de este servicio

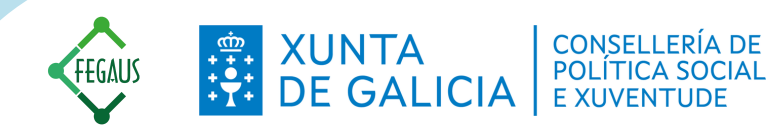